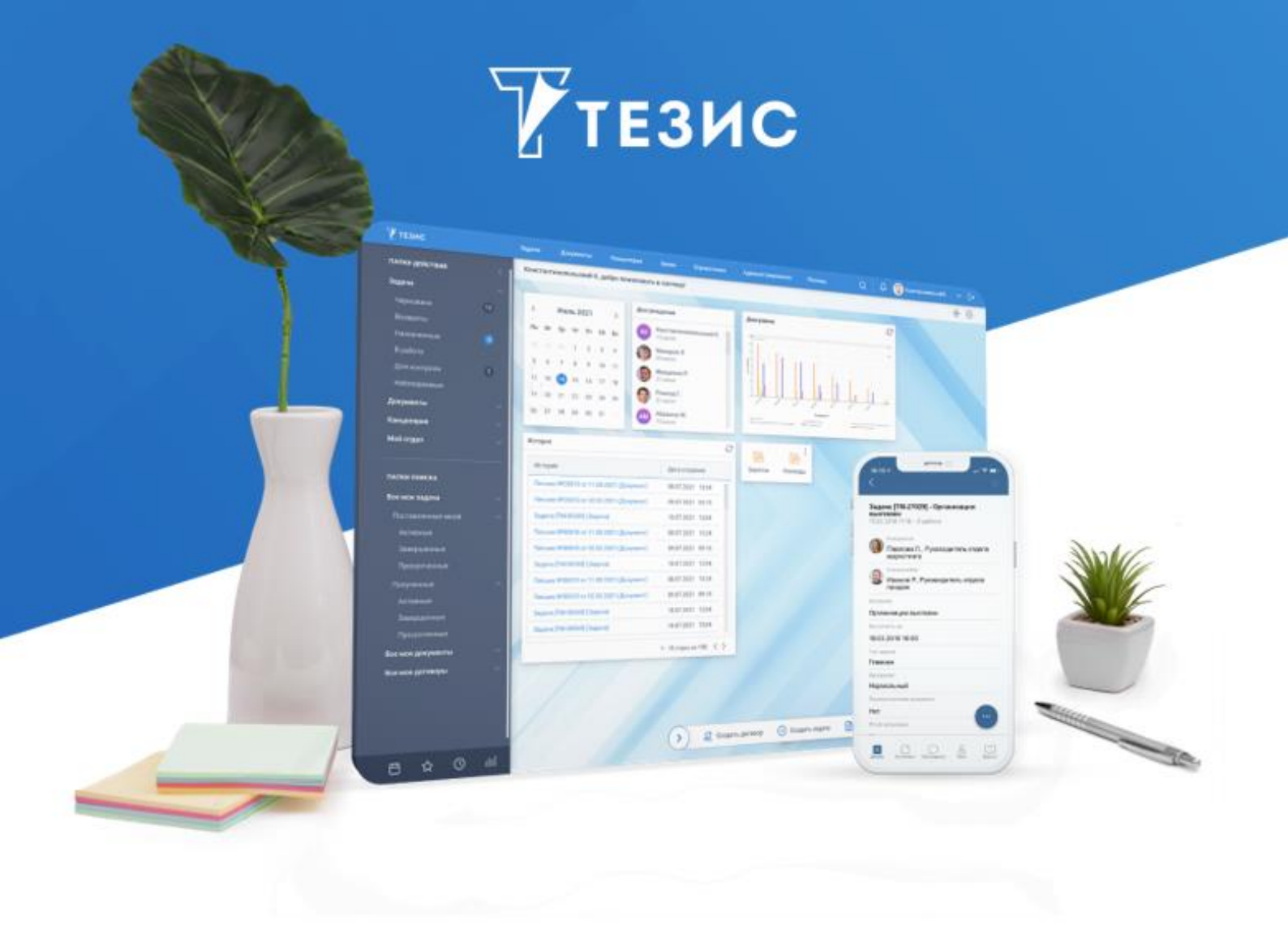

# Установка Системы (Windows + PostgreSQL)

Памятка Администратора

Версия 5.4 с ИИ

г. Самара, 2025

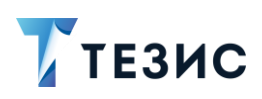

# Оглавление

| BB | ЕДЕНИЕ                                 | 2  |
|----|----------------------------------------|----|
| 1. | УСТАНОВКА ДОПОЛНИТЕЛЬНОГО ПО           | 3  |
|    | 1.1. Apache ZooKeeper                  | 3  |
|    | 1.2. Apache Kafka                      | 8  |
|    | 1.3. ElasticSearch                     | 9  |
| 2. | ПОРЯДОК ДЕЙСТВИЙ ДЛЯ УСТАНОВКИ СИСТЕМЫ | 12 |

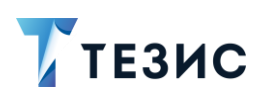

#### Введение

Установка Системы версии 5.4 с ИИ для Windows + PostgreSQL происходит в соответствии с порядком действий, описанных в данном документе.

В случае, если требуется Система версии 5.4 без функциональности ИИ – следует обратиться Памятке Администратора по установке Системы 5.4 для Windows + PostgreSQL.

Установка СЭД ТЕЗИС с ИИ включает в себя следующие мероприятия:

- 1. Установка Apache ZooKeeper.
- 2. Установка Apache Kafka.
- 3. Установка ElasticSearch.
- 4. Установка системы ТЕЗИС.

# \land Важно!

Установка программ Apache ZooKeeper, Apache Kafka, ElasticSearch, а также дополнительная настройка конфигурационных файлов (добавление параметра) активируют набор функций сбора информации о работоспособности Системы в текущий момент.

Если мониторинг Системы не требуется – следует перейти к установке системы ТЕЗИС, описанной в <u>разделе 2</u>.

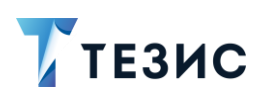

#### 1. Установка дополнительного ПО

Набор функций сбора информации о работоспособности Системы в текущий момент активируют установка программ Apache ZooKeeper, Apache Kafka, ElasticSearch, а также дополнительная настройка конфигурационных файлов.

Действия по установке вышеуказанного ПО представлены ниже.

Дополнительная настройка конфигурационных файлов указана в разделе 2.

#### 1.1. Apache ZooKeeper

Apache ZooKeeper – это сервис-координатор, который позволяет обеспечить контроль синхронизации данных между системами.

Продукт разработан на Java компанией Apache Software Foundation и имеет открытый исходный код.

Используется для создания распределенной конфигурации других приложений.

Необходимые действия:

1. Скачать архив Apache ZooKeeper.

Архив с дистрибутивом доступен по ссылке.

2. Разархивировать папку с программой.

Файлы необходимо положить в папку с минимальной длиной адреса и в указанном адресе не должно содержаться кириллицы (например, «C:\zookeeper»).

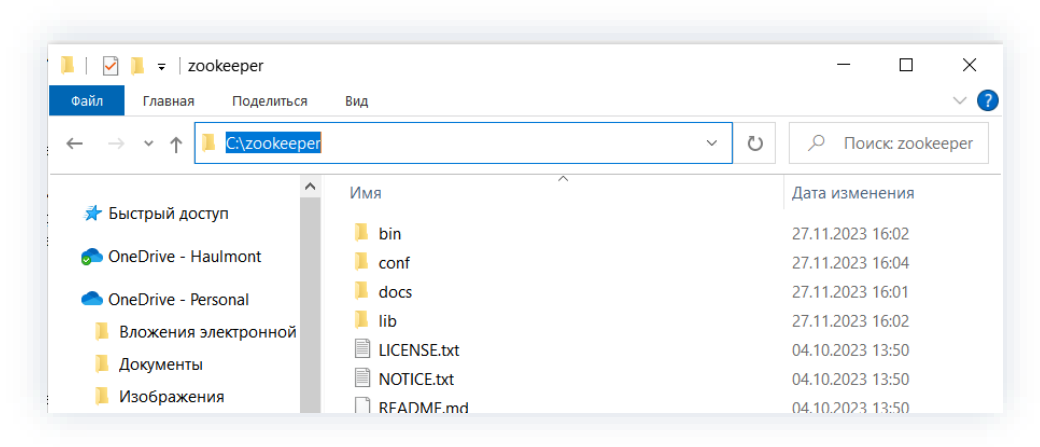

Рисунок 1. Директория

- 3. В директории «C:\zookeeper\conf» найти файл «zoo\_sample.cfg» и скопировать его туда же под новым именем «zoo.cfg».
- 4. Отредактировать файл «zoo.cfg».

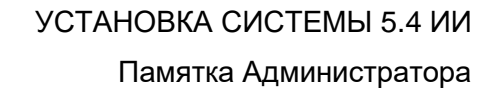

Для этого необходимо открыть файл, найти строчку «*dataDir=\\tmp\zookeeper»* и прописать в данной строке полный путь к папке zookeeper. Например, «*dataDir=C:\\zookeeper»*.

5. Прописать системную переменную «ZOOKEEPER\_HOME».

Необходимые действия:

ТЕЗИС

5.1. Перейти в проводнике «Этот компьютер» – «Свойства».

Откроется окно со свойствами Системы.

| Файл Компьютер Вил                                                                                                    | þ                                                                         |                      |                               |                               |                 |          | _    |
|----------------------------------------------------------------------------------------------------|---------------------------------------------------------------------------|----------------------|-------------------------------|-------------------------------|-----------------|----------|------|
| Свойства Открыть Переименовать                                                                                                    | Доступ к<br>Мультимедиа • сетевой диск • Добавить сетевое<br>расположение | Открыть<br>параметры | ў Удали<br>🖉 Свойс<br>🗩 Управ | ть или и<br>тва сис<br>сление | изменит<br>темы | ъ програ | мму  |
| Расположение                                                                                                    | Сеть                                                                      |                      | C                             | истема                        |                 |          |      |
| ← → × ↑ 🔎 > Этот ко                                                                                                    | мпьютер                                                                   | ~                    | Ö                             | Q                             | Пои             | ск: Этот | комп |
|                                                                                                    | ▲ <b>-</b>                                                                |                      |                               |                               |                 |          |      |
| 📌 Быстрый доступ<br>🍠 OneDrive - Haulmont                                                                                                    | Загрузки                                                                  |                      |                               |                               |                 |          |      |
| <ul> <li>Быстрый доступ</li> <li>OneDrive - Haulmont</li> <li>OneDrive - Personal</li> <li>Вложения электронной</li> </ul>                                                                 | Загрузки                                                                  |                      |                               |                               |                 |          |      |
| <ul> <li>★ Быстрый доступ</li> <li>OneDrive - Haulmont</li> <li>OneDrive - Personal</li> <li>Вложения электронной</li> <li>Документы</li> <li>Изображения</li> </ul>                       | Загрузки<br>Вагрузки<br>Вагрузки<br>Изображения<br>Музыка                 |                      |                               |                               |                 |          |      |
| <ul> <li>Быстрый доступ</li> <li>OneDrive - Haulmont</li> <li>OneDrive - Personal</li> <li>Вложения электронной</li> <li>Документы</li> <li>Изображения</li> <li>Этот компьютер</li> </ul> | Загрузки<br>Вагрузки<br>Изображения<br>Музыка                             |                      |                               |                               |                 |          |      |

Рисунок 2. Свойства

5.2. Нажать «Дополнительные параметры системы».

| Сопутствующие параметры<br>Параметры BitLocker<br>Диспетчер устройств<br>Удаленный рабочий стол |
|-------------------------------------------------------------------------------------------------|
| Параметры BitLocker<br>Диспетчер устройств<br>Удаленный рабочий стол                            |
| Диспетчер устройств<br>Удаленный рабочий стол                                                   |
| Улаленный рабочий стол                                                                          |
| удалетный рабочий стол                                                                          |
| Защита системы                                                                                  |
| Дополнительные параметры<br>системы                                                             |
| Переименовать этот ПК (для опытных пользователей)                                               |
| 🙊 Получить помощь                                                                               |
| Отправить отзыв                                                                                 |

Рисунок 3. Дополнительные параметры системы

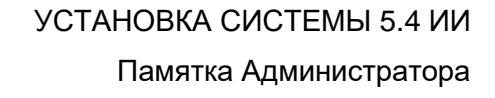

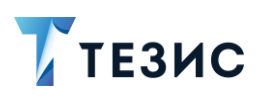

5.3. Перейти на вкладку «Дополнительно» и выбрать пункт «Переменные среды».

| PROVIDE TO A PROPERTY OF THE PROPERTY OF THE P | тера                          | 0           | борудование        |
|----------------------------------------------------------------------------------------------------|-------------------------------|-------------|--------------------|
| Дополнительно                                                                                                    | Защита систе                  | мы          | Удаленный доступ   |
| Необходимо иметь г<br>перечисленных пара                                                                                                    | права администрат<br>іметров. | ора для из  | менения большинсте |
| Быстродействие                                                                                                    |                               |             |                    |
| Визуальные эффек<br>виртуальной памят                                                                                                    | ты, использование<br>и        | е процессо  | ра, оперативной и  |
|                                                                                                    |                               |             | Параметры          |
| Профили пользоват                                                                                                    | телей                         |             |                    |
| Параметры рабоче                                                                                                    | го стола, относящи            | иеся ко вхо | ду в систему       |
|                                                                                                    |                               |             | Параметры          |
| Загрузка и восстан                                                                                                    | овление                       |             |                    |
| Загрузка и восстан                                                                                                    | ювление системы,              | отладочна   | я информация       |
|                                                                                                    |                               |             |                    |
|                                                                                                    |                               |             | Параметры          |

Рисунок 4. Переменные среды

5.4. В системных переменных создать новую переменную «ZOOKEEPER\_HOME» и указать в ее значение путь к zookeeper следующего вида «*C:\zookeeper*» и нажать «OK».

| 1зменение системно | й переменной   |           |
|--------------------|----------------|-----------|
| Имя                | ZOOKEEPER_HOME |           |
| Значение           | C:\zookeeper   |           |
| Обзор каталога     | Обзор файлов   | ОК Отмена |

Рисунок 5. Новая системная переменная

5.5. В системных переменных, используя кнопку «Изменить», для переменной «Path» необходимо добавить новое значение следующего вида «%ZOOKEEPER\_HOME%\bin» и нажать «OK».

### УСТАНОВКА СИСТЕМЫ 5.4 ИИ Памятка Администратора

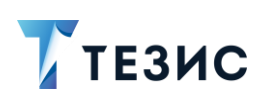

| C:\Program Files (x86)\Common Files\Oracle\Java\javapath | Создать       |
|----------------------------------------------------------|---------------|
| C:\Program Files\BellSoft\LibericaJDK-11\bin\            |               |
| C:\Program Files\BellSoft\LibericaJDK-11-Full\bin        | Изменить      |
| %SystemRoot%\system32                                    |               |
| %SystemRoot%                                             | Обзор         |
| %SystemRoot%\System32\Wbem                               |               |
| %SYSTEMROOT%\System32\WindowsPowerShell\v1.0\            | Улалить       |
| %SYSTEMROOT%\System32\OpenSSH\                           | Jannib        |
| C:\Program Files\gradle-5.6-all\gradle-5.6\bin           |               |
| C:\Project\thesis-distr-5.0.5_jre8\tomcat\bin            | BREDV         |
| C:\Program Files\PostgreSQL\12\bin                       | верх          |
| C:\Program Files\Git\cmd                                 | Puuro         |
| %ZOOKEEPER_HOME%\bin                                     | Бниз          |
|                                                          | Изменить текс |
|                                                          |               |
|                                                          |               |
|                                                          |               |
|                                                          |               |
|                                                          |               |

Рисунок 6. Изменения в переменной «Path»

6. Проверить корректность установки.

Необходимые действия:

6.1. Открыть командную строку, например в «Поиске» ввести команду «*cmd*» и выбрать приложение «Командная строка».

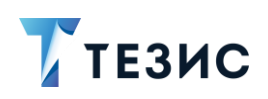

| все Приложения Документы Интер                              | рнет | Для просмотра результаты работы X R ···· X подтвердите свою учетную запись. |
|-------------------------------------------------------------|------|-----------------------------------------------------------------------------|
| . Лучшее соответствие                                       |      | Подтвердить учетную запись 🗲                                                |
| Командная строка<br>Открыть приложение                      |      |                                                                             |
| Приложения                                                  |      | Командная строка                                                            |
| 🚸 Git CMD                                                   |      | Приложение                                                                  |
| Параметры                                                   |      |                                                                             |
| Замена командной строки на<br>обозоции Windows RowerShall в |      | С Открыть                                                                   |
|                                                             |      | Запуск от имени администратора                                              |
| Поиск в Интернете                                           |      | 🛛 Перейти к расположению файла                                              |
| Cmd - Открыть результаты из Интернета                       | >    | 🗁 Закрепить на начальном экране                                             |
| <i>Р</i> сьв                                                |      | 🗁 Закрепить на панели задач                                                 |
| ר cmd <b>f</b>                                              |      |                                                                             |
| 𝒫 cmd ipconfig                                              |      |                                                                             |
| 𝒫 cmd.exe windows 10                                        |      |                                                                             |
| ∠ cmd <b>cmd</b>                                            |      |                                                                             |
| ,∽ cmd <b>d</b>                                             |      |                                                                             |
|                                                             |      |                                                                             |
| ,                                                           |      |                                                                             |
|                                                             |      |                                                                             |
| , ∞ cmd                                                     |      |                                                                             |
| 오 o # 🔚 🚾 📀                                                 | 2    | 🔧 🛷 😘 💶 🖈 💷 🧕 🖼                                                             |

Рисунок 7. Открытие командной строки

6.2. В «Командной строке» запустить команду «*zkserver»* на исполнение и проверить, что нет ошибок.

| C:\Users\dolg1khra>zkserver                                                                                                    |
|----------------------------------------------------------------------------------------------------|
| C.\Users\dn]gikhra\call "C.\Drogram Files\RellSoft\LibericaTDK-11"\bin\java "-Dzookeener log dir=C.\zookeener\bin\_ \logs" "-Dzookeener log file=z                                                                                                    |
| rvError=cmd /c taskkill /nid %m /t /f" -co "(:)/onkeener/hin). /huild(lasses:c)/zonkeener/hin). /huild(lih)*:()/zonkeener/hin). /*:()/zonkeener/hin).                                                                                                    |
| :\zookeeper\bin\\conf\zoo.cfg"                                                                                                    |
| 2023-11-30 20:09:16.232 [mvid:] - INFO [main:o.a.z.s.g.OuorumPeerConfig@177] - Reading configuration from: C:\zookeeper\bin\\conf\zoo.cfg                                                                                                    |
| 2023-11-30 20:09:16,246 [mýid:] - INFO [main:o.a.z.s.g.QuorumPeerConfig@440] - clientPortAddress is 0.0.0.0:2181                                                                                                    |
| 2023-11-30 20:09:16,248 [mýid:] - INFO [main:o.a.z.s.q.QuorumPeerConfig@444] - secureClientPort is not set                                                                                                    |
| 2023-11-30 20:09:16,248 [myid:] - INFO [main:o.a.z.s.q.QuorumPeerConfig@4600] - observerMasterPort is not set                                                                                                    |
| 2023-11-30 20:09:16,248 [myid:] - INFO [main:o.a.z.s.q.QuorumPeerConfig@477] - metricsProvider.className is org.apache.zookeeper.metrics.impl.Def                                                                                                    |
| 2023-11-30 20:09:16,250 [myid:] - INFO [main:o.a.z.s.DatadirCleanupManager@78] - autopurge.snapRetainCount set to 3                                                                                                    |
| 2023-11-30 20:09:16,250 [myid:] - INFO  [main:o.a.z.s.DatadirCleanupManager@79] - autopurge.purgeInterval set to 0                                                                                                    |
| 2023-11-30 20:09:16,251 [myid:] - INFO  [main:o.a.z.s.DatadirCleanupManager@101] - Purge task is not scheduled.                                                                                                    |
| 2023-11-30 20:09:16,251 [myid:] - WARN [main:o.a.z.s.q.QuorumPeerMain@139] - Either no config or no quorum defined in config, running in standalc                                                                                                    |
| 2023-11-30 20:09:16,252 [myid:] - INFO [main:o.a.z.j.ManagedUtil@46] - Log4j 1.2 jmx support not found; jmx disabled.                                                                                                    |
| 2023-11-30 20:09:16,253 [myid:] - INFO [main:o.a.z.s.q.QuorumPeerConfig@177] - Reading configuration from: C:\zookeeper\bin\\conf\zoo.cfg                                                                                                    |
| 2023-11-30 20:09:16,254 [myid:] - INFO [main:o.a.z.s.q.QuorumPeerConfig@440] - clientPortAddress is 0.0.0.0:2181                                                                                                    |
| 2023-11-30 20:09:16,254 [my1d:] - INFO [main:o.a.z.s.q.QuorumPeerConfig@444] - secureClientPort is not set                                                                                                    |
| 2023-11-30 20:09:16,254 [my1d:] - INFO [main:o.a.z.s.q.QuorumPeerConig@460] - observerMasterPort is not set                                                                                                    |
| 2023-11-30 20:09:16,254 [my10:] - INFO [main:0.a.z.s.q.QuorumPeercontigm4//] - metricsProvider.className is org.apacne.zookeeper.metrics.impi.Def                                                                                                    |
| 2023-11-30 20:09:10,255 [my101] - INFO [main:0.a.Z.S.2000ReperserverMaing123] - Starting server                                                                                                    |
| 2023-11-30 20:09:10,2/0 [my10:] - INFO [main:0.a.2.5.5ervermetrics@04] - Servermetrics initialized with provider org.apache.200keeper.metrics.imp                                                                                                    |
| 2023-11-30 20:09:10,200 [my10:] - INFO [main:0.4.2.5.4.0)gestAuthentitationProvider@si] - Act digest digorithm is: SHAI                                                                                                    |
| 2022-11-50 20.09.10.201 [my10.] - INFO [main.o.a.z.s.a.DigestAuthentitationProviderMos] - 200kepter.DigestAuthentitationProvider.enabled = true                                                                                                    |
| 2022-11-50 20.09.10.205 [my1d.] = 1mr0 [main.o.a.2.5.9.rifer.inshapt.ogg124] = 200keeper.shapshot.trust.empty . Taise                                                                                                    |
| 2022-11-30 20:09:10;257 [my1dt] - 1mt0 [main:0.a.2.200keepenBannen@42] -                                                                                                    |
| 2023-11-30 20:09:16 208 [myidt] - INFO [main:0.a.2.20keanerBannerMai]                                                                                                    |
| 2023-11-30 20:00:16.298 [myid:] TNFO [main:o.a.z.Zookeener@anner@42] - //                                                                                                    |
| 2023-11-30 20:09:16.299 [mvid:] - INFO [main:o.a.z.ZookeeperBanner@42] - // / / / /// /// //////////////////                                                                                                    |
| 2023-11-30 20:09:16,299 [mvid:] - INFO [main:o.a.z.ZookeeperBanner@42] - // / / / / / / / / / / / / / / / / /                                                                                                     |
| 2023-11-30 20:09:16,300 [myid:] - INFO [main:o.a.z.ZookeeperBanner@42] - / _   \ _/ / \ _/     \ \ \ _     \ _/     \ _/       .                                                                                                    |
| 2023-11-30 20:09:16,300 [myid:] - INFO [main:o.a.z.ZookeeperBanner@42] -                                                                                                    |
| 2023-11-30 20:09:16,300 [myid:] - INFO [main:o.a.z.ZookeeperBanner@42] -  _                                                                                                    |
| 2023-11-30 20:09:16,301 [myid:] - INFO [main:o.a.z.ZookeeperBanner@42] -                                                                                                    |
| 2023-11-30 20:09:16,317 [myid:] - INFO [main:o.a.z.Environment@98] - Server environment:zookeeper.version=3.9.1-1398af177833412e9ead6b9bb737dc9fd                                                                                                    |
| 2023-11-30 20:09:16,318 [myid:] - INFO [main:o.a.z.Environment@98] - Server environment:host.name=DOLGIKHRA.haulmont.com                                                                                                    |
| 2023-11-30 20:09:16,318 [myid:] - INFO [main:o.a.z.Environment@98] - Server environment:java.version=11.0.11                                                                                                    |
| 2023-11-30 20:09:16,318 [myid:] - INFO [main:o.a.z.Environment@98] - Server environment:java.vendor=BellSoft                                                                                                    |
| 2023-11-30 20:09:16,319 [myid:] - INFO [main:o.a.z.Environment@98] - Server environment:java.home=C:\Program Files\BellSoft\LibericaJDK-11                                                                                                    |
| 2023-11-30 20:09:16,319 [myid:] - INFO [main:o.a.z.Environment@98] - Server environment:java.class.path-C:\zookeeper\bin\\build\classes;C:\zook                                                                                                    |
| -0.12.0.jar;C:\Zookeeper\bin\\llb\commons-cli-1.5.0.jar;C:\Zookeeper\bin\\llb\commons-10-2.11.0.jar;C:\Zookeeper\bin\\llb\jackson-annotation                                                                                                    |
| n-databind-z.15.2.jarjC:\Zookeeper\bin\\libijatvax.serviet-api-5.1.0.jarjC:\Zookeeper\bin\\libijatvax.serviet-api-5.1.0.jarjC:\Zookeeper\bin\\libijatvax.serviet-api-5.1.0.jarjC:\Zookeeper\bin\                                                                                                    |
| 23. Jan, C. (200keeper/Din((110)Jetty-Server-9.4.52.v20230823. Jan; C. (200keeper/Din((110)Jetty-Serviet-9.4.52.v20230823. Jan; C. (200keeper/Din((110)Jetty-Serviet-9.4.52.v200823. Jan; C. (200keeper/Din((110)Jetty-Serviet-9.4.52.v200823. Jan; C. (200keeper/Din((110)Jetty-Serviet-9.4.52.v2008 |

Рисунок 8. Результат выполнения команды

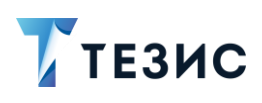

# \land Важно!

Адреса директорий указаны как пример, необходимо указать свои адрес при установке!

7. Запустить Apache ZooKeeper.

Для этого необходимо открыть командную строку и выполнить следующие команды:

cd <папка c Kafka>\bin\windows start zookeeper-server-start.bat <папка c Kafka>\config\zookeeper.properties

Apache ZooKeeper установлен и запущен.

#### 1.2. Apache Kafka

Apache Kafka – распределённый программный брокер сообщений с открытым исходным кодом.

Kafka выступает в роли первичного хранилища для журнала взаимодействий пользователей с интерфейсом Системы.

Обработчик событий Системы работает в отдельном пуле потоков чтобы не блокировалась работа основной Системы.

Необходимые действия:

1. Скачать архив Apache Kafka.

Архив с дистрибутивом доступен по ссылке.

2. Разархивировать папку с программой.

Файлы необходимо положить в папку с минимальной длиной адреса и в указанном адресе не должно содержаться кириллицы (например, «C:\kafka»).

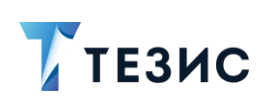

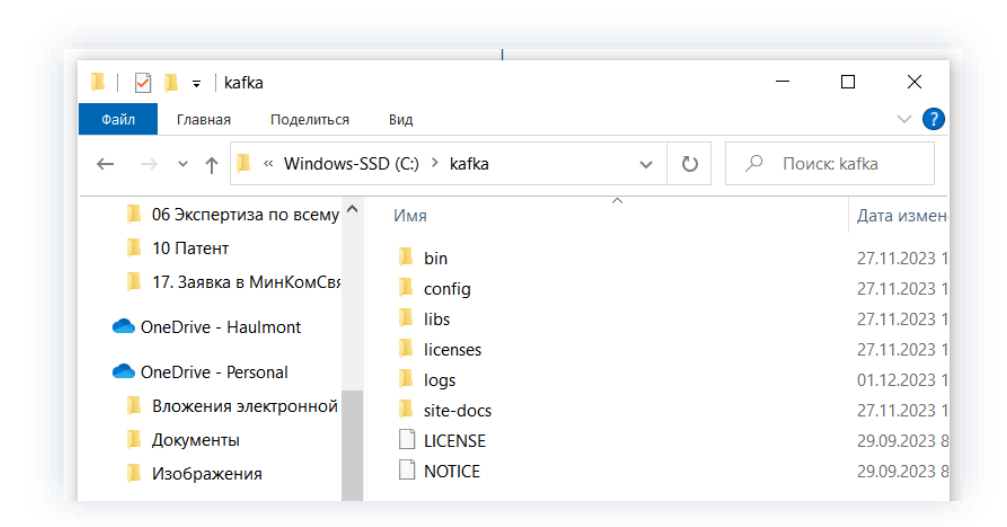

Рисунок 9. Директория

3. В директории «C:\kafka\config» найти файл «server.properties» и отредактировать его:

- в строке «log.dirs=/tmp/kafka-logs» указать путь, куда Kafka будет сохранять логи;
- установить «log.retention.hours=720»;
- установить «offsets.retention.minutes=43200».

4. В директории «C:\kafka\config» найти файл «zookeeper.properties» и отредактировать его:

- в строке «dataDir=/tmp/zookeeper» указать путь, куда будут сохраняться логи.
- 5. Запустить Apache Kafka.

Для этого необходимо открыть командную строку и выполнить следующие команды:

cd <папка c Kafka>\bin\windows start kafka-server-start.bat <папка c Kafka>\config\server.properties

Apache Kafka установлена и запущена.

#### 1.3. ElasticSearch

ElasticSearch – тиражируемая программная поисковая система в которой информация сохраняется в формате, позволяющем функционировать системе мониторинга, фабрикам данных и т.д.

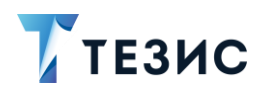

Необходимые действия:

1. Скачать архив ElasticSearch.

Архив с дистрибутивом доступен по ссылке.

2. Разархивировать папку с программой.

Файлы необходимо положить в папку с минимальной длиной адреса и в указанном адресе не должно содержаться кириллицы (например, «C:\elasticsearch»).

| 🛃 📕 च   elasticsearch<br>Файл Главная Поделиться | Вид                                     |                  |
|--------------------------------------------------|-----------------------------------------|------------------|
| ← → × ↑ 📜 > Этот компь                           | ютер > Windows-SSD (C:) > elasticsearch |                  |
| 📙 06 Экспертиза по всему ^                       | Ами                                     | Дата изменения   |
| 📙 10 Патент                                      | 📕 bin                                   | 27.11.2023 16:59 |
| 📜 17. Заявка в МинКомСвя                         | 📙 config                                | 27.11.2023 16:33 |
| OneDrive - Haulmont                              | 📕 data                                  | 27.11.2023 16:34 |
|                                                  | 📕 jdk                                   | 27.11.2023 16:31 |
| OneDrive - Personal                              | 📕 lib                                   | 27.11.2023 16:31 |
| 📜 Вложения электронной                           | logs                                    | 04.12.2023 11:14 |
| 📙 Документы                                      | modules                                 | 27.11.2023 16:31 |
| Изображения                                      | plugins                                 | 27.11.2023 16:32 |
|                                                  | LICENSE.txt                             | 16.10.2020 10:34 |
| 🤜 Этот компьютер                                 | NOTICE.txt                              | 16.10.2020 10:38 |
| 📑 Видео                                          | README.asciidoc                         | 16.10.2020 10:34 |
| 🚍 Локументы                                      |                                         |                  |

Рисунок 10. Директория

3. Запустить ElasticSearch.

Откройте командную строку (cmd) с правами Администратора и выполнить команду:

cd <путь к директории ElasticSearch>\bin

Для того чтобы проверить корректно ли запустилась программа, открыть браузер и указать «http://localhost:9200» в адресной строке.

Пример корректной работы представлен на рисунке ниже.

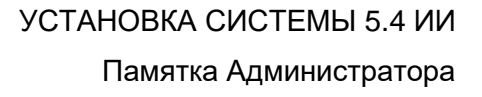

Рисунок 11. Подключение к ElasticSearch

4. Установить службу ElasticSearch выполнив команду:

elasticsearch-service.bat install

5. После установки ElasticSearch как службы можно настроить её автоматический запуск.

Необходимые действия:

ТЕЗИС

- 5.1. Откройте окно «Службы» на Windows.
- 5.2. Найдите службу «ElasticSearch» в списке.
- 5.3. Кликните правой кнопкой мыши по службе и выберите «Свойства».
- 5.4. В разделе «Тип запуска» выберите «Автоматически».
- 5.5. Нажмите «Применить» и «ОК».

ElasticSearch установлен и запущен.

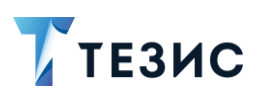

#### 2. Порядок действий для установки Системы

# \land Важно!

Перед установкой обязательно убедитесь в том, что на сервере стоят правильные дата и время!

Если они неверны, это может стать причиной ошибок при установке.

На сервере должен быть выставлен статический МАС-адрес.

Ниже описана установка Системы на один сервер.

Необходимые действия:

1. Установить JDK версии 11.

Доступен архив с дополнительными дистрибутивами по ссылке.

После установки необходимо прописать переменную «JAVA\_HOME».

Необходимые действия:

1.1. Перейти в проводнике «Этот компьютер» – «Свойства».

Откроется окно со свойствами Системы.

| Файл                                | Компьютер Вид                                                                          |                                                   |                                    |                                       | -14                    |
|-------------------------------------|----------------------------------------------------------------------------------------|---------------------------------------------------|------------------------------------|---------------------------------------|------------------------|
| Свойства                            | Открыть Переименовать                                                                  | Доступ к Подключить<br>мультимедиа - сетевой диск | Добавить сетевое<br>• расположение | Открыть<br>параметры 🔂 Удалить или из | менить программу<br>мы |
|                                     | Расположение                                                                           | Сеть                                              |                                    | Система                               |                        |
| Свойства<br>Отобра<br>выбран<br>С Р | а (ALT+BBOД)<br>ажение свойств<br>нного элемента.<br>Прина Леонтьева<br>Этот компьютер | J 3arpys                                          | ки                                 | Изображени                            | я                      |
| <mark>ін</mark> Б<br>💣 С            | иблиотеки<br>Сеть                                                                      | Музык                                             | a                                  | Объемные о                            | бъекты                 |
| 🖭 F<br>🚺 K                          | Танель управления<br>Сорзина                                                           | Рабоч                                             | ий стол                            |                                       |                        |
|                                     | lrive-download-20211025T0                                                              | 63456Z-                                           | a DIACKIA (3)                      |                                       |                        |
| u                                   |                                                                                        |                                                   |                                    |                                       |                        |

Рисунок 12. Свойства

1.2. Нажать «Дополнительные параметры системы».

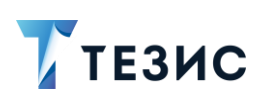

| Сопутствующие параметры<br>Параметры BitLocker<br>Диспетчер устройств<br>Удаленный рабочий стол<br>Защита системы<br>Дополнительные параметры<br>системы<br>Переименовать этот ПК (для<br>опытных пользователей) |
|----------------------------------------------------------------------------------------------------|
| Параметры BitLocker<br>Диспетчер устройств<br>Удаленный рабочий стол<br>Защита системы<br>Дополнительные параметры<br>системы<br>Переименовать этот ПК (для<br>опытных пользователей)<br>Ополучить помощь        |
| Диспетчер устройств<br>Удаленный рабочий стол<br>Защита системы<br>Дополнительные параметры<br>системы<br>Переименовать этот ПК (для<br>опытных пользователей)                                                   |
| Удаленный рабочий стол<br>Защита системы<br>Дополнительные параметры<br>системы<br>Переименовать этот ПК (для<br>опытных пользователей)                                                                          |
| Защита системы<br>Дополнительные параметры<br>системы<br>Переименовать этот ПК (для<br>опытных пользователей)<br>Ополучить помощь                                                                                |
| Дополнительные параметры<br>системы<br>Переименовать этот ПК (для<br>опытных пользователей)<br>Получить помощь                                                                                                   |
| системы<br>Переименовать этот ПК (для<br>опытных пользователей)<br>Получить помощь                                                                                                    |
| Переименовать этот ПК (для<br>опытных пользователей)<br>Получить помощь                                                                                                    |
| <ul> <li>Получить помощь</li> </ul>                                                                                                    |
|                                                                                                    |
| Отправить отзыв                                                                                                    |
|                                                                                                    |

Рисунок 13. Дополнительные параметры системы

1.3. Перейти на вкладку «Дополнительно» и выбрать пункт «Переменные среды».

| Имя компьют                                | repa                           | Оборудование                         |
|--------------------------------------------|--------------------------------|--------------------------------------|
| Дополнительно                              | Защита системы                 | <ul> <li>Удаленный достуг</li> </ul> |
| Необходимо иметь пр<br>перечисленных парам | оава администратора<br>иетров. | а для изменения большинст            |
| Быстродействие                             |                                |                                      |
| Визуальные эффект<br>виртуальной памяти    | ъ, использование пр<br>I       | ооцессора, оперативной и             |
|                                            |                                | Параметры                            |
| Профили пользовате                         | елей                           |                                      |
| Параметры рабочего                         | о стола, относящиес            | я ко входу в систему                 |
|                                            |                                |                                      |
|                                            |                                | Параметры                            |
| Загрузка и восстано                        | вление                         |                                      |
| Загрузка и восстано                        | вление системы, от             | ладочная информация                  |
|                                            |                                |                                      |
|                                            |                                | Параметры                            |
|                                            |                                | _                                    |
|                                            |                                |                                      |
|                                            |                                | Переменные среды                     |

Рисунок 14. Свойства системы

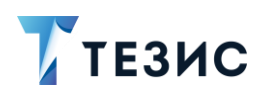

1.4. В системных переменных создать новую переменную «JAVA\_HOME» и указать в ее значении путь к установленной JDK следующего вида «C:\Program Files\BellSoft\LibericaJDK-11».

| Переменная                                                                                                    | Значение                                                                                                    | ^ |
|----------------------------------------------------------------------------------------------------|----------------------------------------------------------------------------------------------------|---|
| CUBA Studio                                                                                                    | C:\Program Files\Haulmont\CUBA Studio 2019.2\bin;                                                                                                    |   |
| HAULMONT_REPOSITORY_P                                                                                                    | aiva33n8                                                                                                    |   |
| HAULMONT_REPOSITORY                                                                                                    | external                                                                                                    |   |
| HAULMONT_SVN_PASSWORD                                                                                                    | 1qaz@WSX                                                                                                    | 1 |
| HAULMONT_SVN_USER                                                                                                    | islamova                                                                                                    |   |
| OneDrive                                                                                                    | C:\Users\islamova\OneDrive                                                                                                    |   |
| OneDriveConsumer                                                                                                    | C:\Users\islamova\OneDrive                                                                                                    | Y |
|                                                                                                    | Создать Изменить Удалить                                                                                                    |   |
| стемные переменные                                                                                                    | Создать Изменить Удалить                                                                                                    | ^ |
| стемные переменные<br>Переменная<br>ComSpec                                                                                      | Создать Изменить Удалить<br>Значение<br>C:\Windows\system32\cmd.exe                                                                                                    | ^ |
| стемные переменные<br>Переменная<br>ComSpec<br>IAVA_HOME                                                                         | Создать Изменить Удалить<br>Значение<br>C:\Windows\system32\cmd.exe<br>C:\Program Files\BellSoft\LibericaJDK-11                                                                                                    | ^ |
| астемные переменные<br>Переменная<br>ComSpec<br>IAVA_HOME<br>KeaAgent                                                            | Создать Изменить Удалить<br>Значение<br>С:\Windows\system32\cmd.exe<br>C:\Program Files\BellSoft\LibericaJDK-11<br>"C:\Program Files (x86)\Kaspersky Lab\Endpoint Agent\agent.exe"                                                                                                    | ^ |
| астемные переменные<br>Переменная<br>ComSpec<br>IAVA_HOME<br>KeaAgent<br>NUMBER_OF_PROCESSORS                                    | Создать Изменить Удалить<br>Значение<br>C:\Windows\system32\cmd.exe<br>C:\Program Files\BellSoft\LibericaJDK-11<br>"C:\Program Files (x86)\Kaspersky Lab\Endpoint Agent\agent.exe"<br>4                                                                                                    | ^ |
| астемные переменные<br>Переменная<br>ComSpec<br>IAVA_HOME<br>KeaAgent<br>NUMBER_OF_PROCESSORS<br>DS                              | Создать Изменить Удалить<br>Значение<br>C:\Windows\system32\cmd.exe<br>C:\Program Files\BellSoft\LibericaJDK-11<br>"C:\Program Files (x86)\Kaspersky Lab\Endpoint Agent\agent.exe"<br>4<br>Windows_NT                                                                                                    | ^ |
| астемные переменные<br>Переменная<br>ComSpec<br>IAVA_HOME<br>KeaAgent<br>NUMBER_OF_PROCESSORS<br>DS<br>Path                      | Создать Изменить Удалить<br>Значение<br>С:\Windows\system32\cmd.exe<br>C:\Program Files\BellSoft\LibericaJDK-11<br>"C:\Program Files (x86)\Kaspersky Lab\Endpoint Agent\agent.exe"<br>4<br>Windows_NT<br>D:\Prog\VMware\bin\;C:\Program Files (x86)\Common Files\Oracle                                                        | ^ |
| стемные переменные<br>Переменная<br>ComSpec<br>AVA_HOME<br>AVA_HOME<br>KeaAgent<br>NUMBER_OF_PROCESSORS<br>DS<br>Path<br>PATHEXT | Создать Изменить Удалить<br>Значение<br>С:\Windows\system32\cmd.exe<br>C:\Program Files\BellSoft\LibericaJDK-11<br>"C:\Program Files (x86)\Kaspersky Lab\Endpoint Agent\agent.exe"<br>4<br>Windows_NT<br>D:\Prog\VMware\bin\;C:\Program Files (x86)\Common Files\Oracle<br>.COM:.EXE:.BAT:.CMD:.VBS:.VBE:JS:JSE:.WSF:.WSF:.MSC | ~ |

Рисунок 15. Переменные среды

| Новая системная переменная                                            | ,         |
|-----------------------------------------------------------------------|-----------|
| <u>И</u> мя переменной: JAVA_HOME                                     |           |
| <u>З</u> начение переменной: C:\Program Files\BellSoft\LibericaJDK-11 |           |
| Обзор <u>к</u> аталога Обзор ф <u>а</u> йлов                          | ОК Отмена |

Рисунок 16. Новая системная переменная

2. Установить PostgreSQL версии 15.

Необходимые действия:

- 2.1. Запустить установщик.
- 2.2. Для суперпользователя «postgres» указать пароль «Postgr2010».
- 2.3. Раскомментировать и изменить в «postgresql.conf» параметры:
  - $\rightarrow$  standard\_conforming\_strings = on;

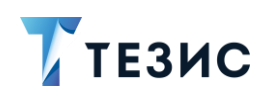

- → bytea\_output = 'escape'.
- 2.4. Перезапустить службу PostgreSQL.
- 3. Для удобства работы с базой рекомендуется установить программу pgAdmin.

Необходимые действия:

3.1. Настроить подключение к экземпляру PostgreSQL.

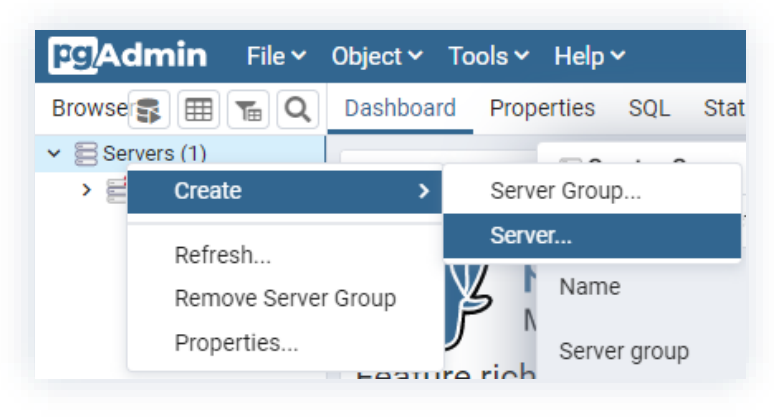

Рисунок 17. Создание нового сервера

| Create    | - Server   |         |            |               | ×    |
|-----------|------------|---------|------------|---------------|------|
| General   | Connection | SSL     | SSH Tunnel | Advanced      |      |
| Name      | P          | ostgres | 10         |               |      |
| Server gr | oup        | B Serve | rs         |               | •    |
| Backgrou  | ind X      |         |            |               |      |
| Foregrou  | nd X       |         |            |               |      |
| Connect   | now? 🔽     |         |            |               |      |
| Commen    | ts         |         |            |               |      |
|           |            |         |            |               |      |
|           |            |         |            |               |      |
|           |            |         |            |               | //   |
|           |            |         |            |               |      |
|           |            |         |            |               |      |
| i         | ?          |         | ×Can       | cel 🕄 🖓 Reset | Save |

Рисунок 18. Заполнение основных данных

3.2. Создать роль входа (как на скриншоте) с именем «root» и паролем «root».

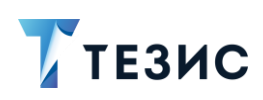

| Servere (L) Servere (L) Servere (L) | 3       | Serv | er sessions      |
|-------------------------------------|---------|------|------------------|
| ✓                                   |         | 1    |                  |
| > 🥃 Databases                       | (97)    |      |                  |
| > 🐣 Login/Grou                      | p Roles |      |                  |
| > 눰 Tablespa                        | Create  | >    | Login/Group Role |
|                                     | Refresh |      |                  |

Рисунок 19. Создание роли

В привилегиях роли отметить:

- → «Can login» (вход разрешен) yes;
- → «Superuser» (суперпользователь) уез;
- → «Create roles» (может создавать роли) уез;
- → «Create databases» (может создавать объекты базы) уез.

| Gener | al Defi | nition Privileges                       | Membership      | Parameters   | Security SQI  | -           |         |               |
|-------|---------|-----------------------------------------|-----------------|--------------|---------------|-------------|---------|---------------|
| Name  | e       | root                                    |                 |              |               |             |         |               |
| Comr  | nents   |                                         |                 |              |               |             |         |               |
|       | 🙈 Crea  | te - Login/Group Ro                     | ble             |              |               |             |         | ×             |
|       | Genera  | Definition Priv                         | vileges Membe   | rship Parame | eters Securit | y SQL       |         |               |
|       | Passw   | ord                                     |                 |              |               |             |         |               |
|       | Accour  | nt expires                              | YYYY-MM-DD I    | HH:mm:ss Z   |               |             |         | 曲             |
|       | Connec  | ction limit                             | -1              |              |               |             |         |               |
|       |         | 🙈 Create - Login,                       | /Group Role     |              |               |             |         |               |
|       |         | General Definit                         | ion Privileges  | Membership   | Parameters    | Security So | QL      |               |
|       |         | Can login?                              |                 | Yes          |               |             |         |               |
|       |         | Superuser?                              |                 | Yes          |               |             |         |               |
|       |         | Create roles?                           |                 | Yes          |               |             |         |               |
| i     |         | Create databases                        | s?              | Yes          |               |             |         |               |
|       |         | Update catalog?                         |                 | Yes          |               |             |         |               |
|       |         | Inherit rights from roles?              | n the parent    | Yes          |               |             |         |               |
|       | i       | Can initiate strea<br>replication and b | ming<br>ackups? | No           |               |             |         |               |
|       |         |                                         |                 |              |               |             |         |               |
|       |         |                                         |                 |              |               |             |         |               |
|       |         | ; ?                                     |                 |              |               | × Cancel    | A Reset | <b>R</b> Save |

Рисунок 20. Привилегии роли

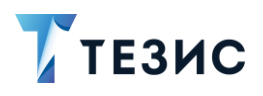

#### 3.3. Создать новую БД.

Правой кнопкой мыши нажать на «Базы данных» и выбрать пункт «Новая база данных».

| File 🗸 🛛 Object 🕥 | <ul> <li>Tools</li> </ul>                                | ✓ Help ✓              |                                                                                          |                                                                                                    |
|-------------------|----------------------------------------------------------|-----------------------|------------------------------------------------------------------------------------------|----------------------------------------------------------------------------------------------------|
| <b>\$ = :</b>     | <b>T</b>                                                 | Dashboard             | Properties                                                                               | SQ                                                                                                    |
| . 9.3             |                                                          | Server sess           | ions                                                                                     |                                                                                                    |
| Create            | >                                                        | Databas               | e                                                                                        |                                                                                                    |
| Refresh           |                                                          |                       |                                                                                          |                                                                                                    |
|                   | File V Object V<br>S III (<br>- 9.3<br>Create<br>Refresh | File V Object V Tools | File V Object V Tools V Help V<br>B B C Dashboard<br>.9.3<br>Create V Databas<br>Refresh | File × Object × Tools × Help ×         Image: Image: Imag |

Рисунок 21. Создание новой базы данных

| 릋 Create - Database   |           | ×                         |     |   |
|-----------------------|-----------|---------------------------|-----|---|
| General Definition Se | curity Pa | rameters Advanced SQL     |     |   |
| Database              | thesis    |                           |     |   |
| Owner                 | 🙇 root    | v.                        |     |   |
| Comment               |           |                           |     |   |
| 🥃 Create - Databa     | se        |                           |     | ; |
| General Definitio     | n Securi  | y Parameters Advanced SQL |     |   |
| Encoding              | ι         | ITF8                      | ×   |   |
| Template              |           | etemplate0                | ,   |   |
| Tablespace            |           | pg_default                | ,   |   |
| Collation             | F         | lussian_Russia.1251       | ×   |   |
| Character type        | F         | lussian_Russia.1251       | ×   |   |
| Connection limit      | -         | 1                         |     |   |
|                       |           |                           |     |   |
| i                     |           |                           |     |   |
|                       |           |                           |     |   |
|                       |           |                           |     |   |
|                       |           |                           |     |   |
|                       |           |                           |     |   |
|                       |           |                           |     |   |
|                       |           |                           | ave |   |

Рисунок 22. Параметры базы данных

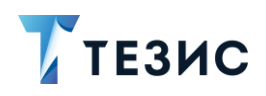

4. Установить службу приложения.

Необходимые действия:

4.1. Распаковать архив с дистрибутивом «thesis-distr-X.X.X\_jre11.zip» в нужную директорию.

# \land Важно!

Путь до папки «tomcat» не должен содержать кириллицу, пробелы и быть слишком длинным.

4.2. Запустить командную строку от имени Администратора и в «tomcat/bin» выполнить команду:

```
service.bat install
```

| 🔤 Администратор: Командная строка                                                                                                    |        |      | × |
|----------------------------------------------------------------------------------------------------|--------|------|---|
| Microsoft Windows [Version 10.0.14393]<br>(с) Корпорация Майкрософт (Microsoft Corporation), 2020. Все права защищены.                  |        |      | ^ |
| C:\Windows\system32>cd /d d:\Work\TESIS\500\tomcat\bin                                                                                  |        |      |   |
| d:\Work\TESIS\500\tomcat\bin>service.bat install<br>Installing the service 'Tomcat9'<br>Using CATALINA_HOME: "d:\Work\TESIS\500\tomcat" |        |      |   |
| Using CATALINA_BASE: "d:\Work\TESIS\500\tomcat"<br>Using JAVA_HOME: "C:\Program Files\BellSoft\LibericaJDK-11\"                         |        |      |   |
| Using JVM: "C:\Program Files\BellSoft\LibericaJDK-11\\bin\serve<br>The service 'Tomcat9' has been installed.                            | r∖jvm. | dll" |   |
| d:\Work\TESIS\500\tomcat\bin>                                                                                                    |        |      |   |
|                                                                                                    |        |      | ~ |

Рисунок 23. Выполнение команды

После выполнения этой команды следует обратить внимание на то, что при успешной установке службы появится сообщение «The service 'Tomcat 9 has been installed».

После этого в списке служб появится служба Apache Tomcat 9.

Для службы требуется выставить режим автоматического запуска.

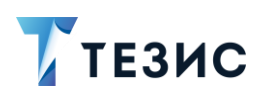

#### Примечание:

Для удаления службы применяется команда «service.bat remove».

4.3. Запустить из папки «tomcat\bin» от имени Администратора файл «tomcat9w.exe».

Откроется окно для редактирования свойств сервиса.

| eneral Log On Logging                                                                                                    | j Java                                                                                           | Startup                                                                         | Shutdown                                                        |                         |                               |
|----------------------------------------------------------------------------------------------------|--------------------------------------------------------------------------------------------------|---------------------------------------------------------------------------------|-----------------------------------------------------------------|-------------------------|-------------------------------|
|                                                                                                    |                                                                                                  |                                                                                 |                                                                 |                         |                               |
| Java Virtual Machine                                                                                                    |                                                                                                  |                                                                                 |                                                                 |                         |                               |
| C:\Program Files\BellSo                                                                                                    | ft\Liberica                                                                                      | 10K-11\\bi                                                                      | alserverlive                                                    | n dll                   |                               |
| c. program nes penso                                                                                                    | n poenca.                                                                                        | 2014-11(10)                                                                     | riger ver gvi                                                   |                         |                               |
| Java Classpath:                                                                                                    |                                                                                                  |                                                                                 |                                                                 |                         |                               |
| d:\Work\TESIS\500\ton                                                                                                    | ncat\bin\bo                                                                                      | ootstrap.ja                                                                     | r;d:\Work\1                                                     | ESIS\500\               | tomcať                        |
| Java Options:                                                                                                    |                                                                                                  |                                                                                 |                                                                 |                         |                               |
| -Dcatalina.home=d:\W                                                                                                    | ork\TESIS\                                                                                       | 500\tomca                                                                       | t                                                               |                         | ~                             |
|                                                                                                    | -LATECTC1                                                                                        | E00\tomca                                                                       |                                                                 |                         |                               |
| -Dignore.endorsed.dirs                                                                                                    | rk\TESIS\<br>=d:\Work                                                                            | 500\tomca<br>\TESIS\500                                                         | t<br>\tomcat\en                                                 | dorsed                  |                               |
| -Dignore.endorsed.dirs<br>-Dignore.interpdir=d:\We                                                                                                    | ork\TESIS\;<br>=d:\Work\<br>ork\TESIS\                                                           | 500\tomca<br>\TESIS\500<br>\500\tomca                                           | t<br>\tomcat\en<br>it\temp                                      | dorsed                  | ~                             |
| -Dignore.endorsed.dirs<br>-Djava.io.tmpdir=d:\\\\\<br>Java 9 Options:                                                                                                    | ork\TESIS\;<br>=d:\Work<br>ork\TESIS\                                                            | 500\tomca<br>\TESIS\500<br>\500\tomca                                           | t<br>\tomcat\en<br>It\temp                                      | dorsed                  | *                             |
| -Dignore.endorsed.dirs<br>-Djava.io.tmpdir=d:\We<br>Java 9 Options:                                                                                                    | ork\TESIS\;<br>=d:\Work\<br>ork\TESIS\<br>e/java.lang                                            | 500\tomca<br>\TESIS\500<br>\500\tomca<br>g=ALL-UNM                              | t<br>l\tomcat\end<br>t\temp<br>IAMED                            | dorsed                  | *                             |
| -Dignore.endorsed.dirs<br>-Djava.io.tmpdir=d:\Wi<br>Java 9 Options:<br>add-opens=java.base<br>add-opens=java.rmi/                                                                                              | vrk\TESIS\<br>=d:\Work<br>ork\TESIS\<br>e/java.lang<br>e/java.io=<br>sun.rmi.tra                 | 500\tomca<br>\TESIS\500<br>\500\tomca<br>g=ALL-UNN<br>ALL-UNNAI<br>ansport=AI   | t<br>\tomcat\end<br>tttemp<br>IAMED<br>MED<br>LL-UNNAMEI        | dorsed                  | •                             |
| -Dignore.endorsed.dirs<br>-Djava.io.tmpdir=d:\W/<br>Java 9 Options:<br>add-opens=java.base<br>add-opens=java.base<br>add-opens=java.rmi/                                                                       | vrk\TESIS\<br>=d:\Work<br>ork\TESIS\<br>e/java.lang<br>e/java.io=<br>sun.rmi.tra                 | 500\tomca<br>\TESIS\500<br>\500\tomca<br>g=ALL-UNI<br>ALL-UNINA<br>ansport=Al   | i<br>t<br>l\tomcat\eni<br>it\temp<br>NAMED<br>MED<br>LL-UNNAMEI | dorsed                  | <b>&gt;</b>                   |
| Dignore.endorsed.dirs<br>-Djava.io.tmpdir=d:\W/<br>Java 9 Options:<br>add-opens=java.base<br>add-opens=java.rmi/s<br>Initial memory pool:                                                                      | vrk\TESIS\;<br>=d:\Work\<br>ork\TESIS\<br>e/java.lang<br>e/java.io=<br>sun.rmi.tra<br>128        | 500\tomca<br>\TESIS\500<br>\500\tomca<br>g=ALL-UNM<br>ALL-UNNA<br>ansport=A     | t<br>I\tomcat\eni<br>It\temp<br>IAMED<br>MED<br>IL-UNNAMEI      | D MB                    | <b>&gt;</b>                   |
| Dignore.endorsed.dirs<br>-Djava.io.tmpdir=d:\W/<br>Java 9 Options:<br>add-opens=java.base<br>add-opens=java.base<br>add-opens=java.rmi/<br>Initial memory pool:<br>Maximum memory pool:                        | ork\TESIS\;<br>=d:\Work\<br>ork\TESIS\<br>e/java.lang<br>e/java.io=<br>sun.rmi.tra<br>128<br>256 | 500\tomca<br>(TESIS\500<br>(500\tomca<br>g=ALL-UNIA<br>ALL-UNINA<br>ansport=A   | t<br>Ivtomcat venu<br>Itvtemp<br>IAMED<br>MED<br>IL-UNNAMEI     | D<br>MB<br>MB           | •                             |
| Dignore.endorsed.dirs<br>-Djava.io.tmpdir=d:\W/<br>Java 9 Options:<br>add-opens=java.base<br>add-opens=java.base<br>add-opens=java.rmi/s<br>Initial memory pool:<br>Maximum memory pool:<br>Thread stack size: | rk\TESIS\;<br>=d:\Work\<br>ork\TESIS\<br>2/java.lan;<br>2/java.io=<br>sun.rmi.tra<br>128<br>256  | 500\tomca<br>\TESIS\500<br>\500\tomca<br>g=ALL-UNIA<br>ALL-UNINAI<br>ansport=Al | t<br>Ivtomcat venu<br>Itvtemp<br>IAMED<br>MED<br>LL-UNNAMEI     | dorsed<br>D<br>MB<br>KB | <ul><li>✓</li><li>✓</li></ul> |

Рисунок 24. Окно для редактирования свойств сервиса

4.4. В окне для редактирования свойств сервиса назначить следующие свойства на вкладке «Java»:

- → в поле «Maximum memory pool» указать «1024»;
- → в поле «Initial memory pool» указать «1024»;

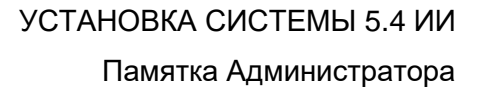

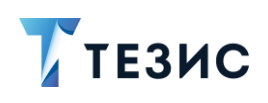

#### Примечание:

Число указывается в Мегабайтах и отвечает за количество выделенной оперативной памяти для работы приложения.

Значение выбирается относительно свободной оперативной памяти на сервере и планируемой загрузки Системы.

→ в поле «Java Options» добавить следующие строки (без пробелов в конце строк):

```
-Dfile.encoding=UTF-8

-Dapp.home=%CATALINA_BASE%/conf/app_home

-XX:MaxPermSize=256m

-Duser.language=ru

-Duser.region=RU

-Dhttp.maxRedirects=300

-Djava.locale.providers=COMPAT,SPI
```

Для параметра «-Dapp.home=%CATALINA\_BASE%/conf/app\_home» требуется указать явный путь до папки приложения.

#### Пример:

«-Dapp.home=D:\WORK\TESIS\500\tomcat\conf\app\_home», где вместо D:\WORK\TESIS\500\tomcat будет указан путь до папки «tomcat».

4.5. Убедиться, что в «tomcat\webapps\app-core\META-INF\context.xml» в свойстве «url» указано верное название БД («thesis» – это название БД, которое было задано в «pgAdmin» п. 3.3).

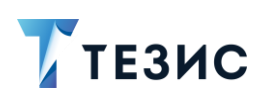

| 🔚 context 3 | ml                                                       |
|-------------|----------------------------------------------------------|
| 7 6         | <context></context>                                      |
| 8           |                                                          |
| 9           | <resource< th=""></resource<>                            |
| 10          | name="jdbc/CubaDS"                                       |
| 11          | type="javax.sql.DataSource"                              |
| 12          | maxTotal="20"                                            |
| 13          | maxIdle="2"                                              |
| 14          | maxWaitMillis="5000"                                     |
| 15          | driverClassName="org.postgresql.Driver"                  |
| 16          | username="root"                                          |
| 17          | password="root"                                          |
| 18          | <pre>url="jdbc:postgresql://localhost/thesis"/&gt;</pre> |
| 10          |                                                          |

Рисунок 25. Настройка подключения к базе данных

В параметрах «username» и «password» указать имя владельца БД и пароль из п. 3.3.

В параметре «url» указать подключение к БД, созданной в п. 3.3.

```
url="jdbc:postgresql://IP:PORT/DBNAME"
```

где:

- «IP» адрес размещения БД (по умолчанию «localhost»);
- «PORT» порт подключения к экземпляру PostgreSQL (по умолчанию «5432»);
- «DBNAME» имя БД, созданной в п. 3.3 (по умолчанию «thesis»).

Если у пользователя «root» был задан пароль, отличный от «root», то его необходимо поменять в строке «password= "NewPassword"».

5. Установить LibreOffice стабильной версии (выше 6.4).

Доступен архив с дополнительными дистрибутивами по ссылке.

Программа потребуется при работе с отчётами (устанавливается только на сервере).

6. Сделать настройки системы в файлах \*.properties.

Проверить наличие следующих файлов:

- tomcat\conf\app\local.web-app.properties;
- tomcat\conf\app-core\local.app.properties;
- tomcat\conf\app-mobile-rest\ local.mobile-rest-app.properties;
- tomcat\conf\app-portal\local.app.properties;

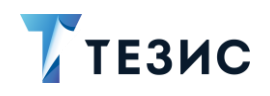

• tomcat\conf\app-hr-rest\local.thesis-hr-rest-app.properties.

Если указанных файлов в дистрибутиве нет, необходимо обратиться в Техническую поддержку.

7. Проверить или установить значения для следующих параметров в файле «tomcat\conf\app-core\local.app.properties».

Для отправки почтовых уведомлений из Системы:

- cuba.email.smtpHost=mail.com;
- cuba.email.smtpPort=25;
- cuba.email.fromAddress=DoNotReply@mail.com адрес, с которого будет происходить рассылка;
- cuba.email.smtpAuthRequired=false;
- cuba.email.smtpUser=noname имя пользователя для подключения к адресу;
- cuba.email.smtpPassword=noname Пароль;
- cuba.email.smtpStarttlsEnable=false;
- cuba.webHostName=192.168.1.1 IP или доменное имя вашего сервера;
- cuba.webPort=8080;
- cuba.webContextName=app-core;
- cuba.webAppUrl=http://192.168.1.1:8080/app.

Здесь нужно указать параметры, отвечающие за то, какая ссылка для входа в систему TE3ИC будет приходить пользователям в уведомлениях на почту.

Если пользователи будут открывать систему ТЕЗИС из писем, находясь в локальной сети, то нужно указать внутренний IP сервера, если извне – внешний IP.

- reporting.office.path=C:\\Program Files\\LibreOffice\\program путь к LibreOffice, установленный на сервере (указывается через двойной обратный слеш);
- reporting.fontsDir = C:/Windows/Fonts требуется для корректной работы отчёта по обсуждениям (если параметр отсутствует, то необходимо его указать).

После внесения изменений необходимо сохранить файл «local.app.properties».

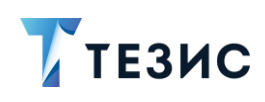

# \land Важно!

Значения параметров приведены в качестве примера, необходимо указать свои значения.

8. Проверить или установить значения для следующих параметров в файле «tomcat\conf\app\local.web-app.properties»:

- *cuba.webHostName=192.168.1.1* IP или доменное имя вашего сервера;
- cuba.webPort=8080;
- *cuba.webContextName=app* обратить внимание, что значение этого параметра отличается от одноименного из файла «tomcat\conf\app-core\local.app.properties»;
- cuba.connectionUrlList=http://localhost:8080/app-core В ЭТОМ параметре остается «localhost»;
- *cuba.webAppUrl* =http://192.168.1.1:8080/app требуется указать IP или доменное имя вашего сервера;

Сохранить файл «local.web-app.properties».

9. Проверить и установить следующие параметры в файле «\tomcat\conf\appportal\local.app.properties»:

- cuba.connectionUrlList=http://localhost:8080/app-core в этом параметре остается «localhost»;
- cuba.webHostName= 192.168.1.1 IP или доменное имя вашего сервера;
- cuba.webPort=8080;
- cuba.webContextName=app-portal;
- *cuba.webAppUrl=http://192.168.1.1:8080/app* требуется указать IP или доменное имя вашего сервера.

Для того чтобы на стартовом экране Системы не было возможности выбора языка интерфейса, следует в файлах «tomcat\conf\app-core\local.app.properties» и «tomcat\conf\app\local.web-app.properties» указать параметр выбора локализации: «cuba.localeSelectVisible=false».

10.Проверить и установить следующие параметры в файле «tomcat/conf/app-mobile-rest/local.mobile-rest-app.properties»:

• cuba.webHostName=192.168.1.1 – IP или доменное имя вашего сервера;

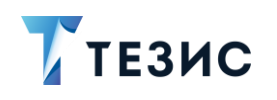

- *cuba.webAppUrl=http://192.168.1.1:8080/app* требуется указать IP или доменное имя вашего сервера;
- cuba.connectionUrlList=http://localhost:8080/app-core.

11.Проверить и установить следующие параметры в файле «tomcat\conf\app-hr-rest\local.thesis-hr-rest-app.properties»:

- cuba.webHostName= 192.168.1.1 IP или доменное имя вашего сервера;
- cuba.webPort=8080;
- cuba.webContextName= app-hr-rest;
- *cuba.webAppUrl=http://192.168.1.1:8080/app* требуется указать IP или доменное имя вашего сервера.

12.Для работы функциональности «Искусственный интеллект» требуется в конфигурационных файлах «tomcat\conf\app-core\local.app.properties», «tomcat\conf\app\local.web-app.properties» установить следующий параметр:

• thesis.macro.enabled=true.

# \land Важно!

При необходимости настроить мониторинг системы потребуется выполнить дальнейшие настройки для работы дополнительного ПО, установленного в <u>разделе 1</u> данного документа.

Если работа с мониторингом не требуется, то для завершения действий по установке Системы следует перейти к выполнению п. 14.

13.Для работы мониторинга добавьте в конфигурационные файлы «tomcat\conf\appcore\local.app.properties», «tomcat\conf\app\local.web-app.properties» следующие параметры:

- thesis.macro.monitoring.enabled=true;
- thesis.fts.elastic.enabled=true;
- thesis.macro.monitoring.active=true.

14.Перезапустить службу Apache Tomcat 9 для вступления изменений в силу, а также проверить, что у службы стоит режим автоматического запуска.

15.Подключиться к Системе, путем ввода в адресной строке браузера адреса вида «http://localhost:8080/app», где вместо «localhost» будет IP-адрес сервера или его доменное имя.

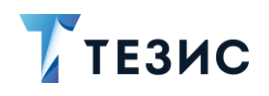

Логин и пароль «admin/admin».

# 🕂 Важно!

По умолчанию сотрудникам компании выдаются временные пароли, которые пользователи должны сменить после первого входа в Систему.

16.Перед первым использованием Системы необходимо выполнить первичную инициализацию системы ТЕЗИС.

При инициализации Системы происходят следующие события:

- загружаются папки поиска и фильтры;
- создаются процессы: «Ознакомление», «Подготовка документа», «Регистрация», «Резолюция», «Согласование», «Согласование повестки», «Согласование протокола», «Управление задачами» (со всеми ролями, необходимыми для процессов);
- загружаются папки действий для задач и документов, и канцелярии;
- создаются типы карточек: «Договор», «Документ», «Задача», «Совещание»;
- создаются виды документов: «Договор», «Дополнительное соглашение», «Инструкция», «Письмо», «Приказ», «Приложение к договору», «Регламент», «Служебная записка», «Совещание»;
- добавляется организация «Наша организация»;
- добавляется номенклатура дел для текущего года для «Нашей организации»: «Входящие», «Исходящие», «Внутренние»;
- создаются дела: «Входящие», «Исходящие», «Внутренние»;
- загружается способ отправки «Почтовая доставка»;
- добавляются категории документов: «Административно-хозяйственная деятельность», «Основная», «Основной вид деятельности», «По кадрам»;
- создаются типовые резолюции: «На рассмотрение», «Ознакомить»;
- добавляются нумераторы: «Вложения», «Внутренний», «Входящий», «Документы и договоры», «Дополнительное соглашение»;
- загружаются группы доступа: «Полный доступ», «Архивариус», «Делопроизводители», «Ограниченный доступ», «Ограниченный доступ + все авансовые документы», «Ограниченный доступ + все договоры, «Ограниченный доступ + все документы», «Ограниченный доступ + все кадровые

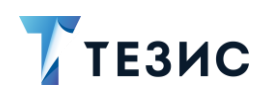

документы», Ограниченный доступ + все сертификаты ЭП, «Руководитель департамента», «Руководитель подразделения».

Необходимые действия:

16.1. Войти в Систему под пользователем с ролью «Administrators».

16.2. Открыть пункт меню «Администрирование» – «Консоль JMX».

16.3. В появившемся списке необходимо раскрыть строку «арр-core», выбрать

объект «app-core:service=DocflowDeployer» и нажать на кнопку 🦉.

16.4. Выбрать операцию «initDefault()» и запустить ее с параметром «init».

Принудительная инициализация выполнена.

В качестве подтверждения выполнения операции появится окно с результатом выполнения «Init default successfully created».

17.Выполнить переиндексацию Системы для корректной работы поиска через ElasticSearch.

# \land Важно!

Переиндексацию системы требуется выполнять, если было установлено дополнительное ПО для мониторинга из раздела 1 данного документа.

Необходимые действия:

17.1. Открыть пункт меню «Администрирование» – «Консоль JMX».

17.2. В появившемся списке раскрыть строку «app-core.fts:type», выбрать объект «app-core.fts:type=FtsManager» и нажать на кнопку <a>?</a>.

17.3. Выбрать операцию «reindexAll()» и запустить ее».

Это создаст очередь на переиндексацию.

17.4. Дождаться завершения обработки полученной очереди и проверить работу поиска.

Убедиться в завершении процесса можно запросом:

"select count(\*) from SYS FTS QUEUE"

Результат должен быть 0.

18. Проверить корректность отправки сообщений.

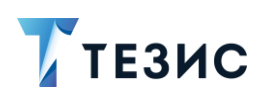

Необходимые действия:

18.1. Открыть пункт меню «Администрирование» – «Консоль JMX».

18.2. Раскрыть сроку «app-core.cuba», выбрать объект «app-core.cuba:service=Emailer» и нажать на кнопку «Просмотреть MBean».

18.3. Выбрать операцию «java.lang.String sendTestEmail()», добавить данные

Запустить

тестовой электронной почты и нажать на кнопку

| ип результата                               |                                |  |
|---------------------------------------------|--------------------------------|--|
| java.lang.Strin                             | 3                              |  |
| араметры                                    |                                |  |
| араметры                                    |                                |  |
| <b>lapaметры</b><br>ddresses (java          | lang.String)                   |  |
| lapaметры<br>ddresses (java<br>vouraddress@ | lang.String)<br>/ourdomain.com |  |
| араметры<br>ddresses (java<br>youraddress@  | lang.String)<br>yourdomain.com |  |

Рисунок 26. Запуск тестовой почты

Если сообщение отправлено успешно, то на экране появится сообщение вида «Email to 'youradress@yourdomain.com' sent succesfully».

19.Получить лицензию.

Для того, чтобы получить файл лицензии, необходимо получить ключ и отправить его в Техническую поддержки для генерации файла лицензии.

Необходимые действия:

- 19.1. В пункте меню «Администрирование» открыть «Консоль JMX».
- 19.2. Раскрыть строку «app-core», выбрать объект «app-core:service = Licensing».
- 19.3. Выбрать операцию «java.lang.String activationInfo()» и нажать на кнопку Запустить

Появится ключ для лицензии.

19.4. Отправить ключи лицензии в Техническую поддержку.

20.Поместить полученный файл лицензии в папку «tomcat\conf\app-core».

Проверить применение лицензии можно с помощью пункта меню «Помощь» – «О программе».

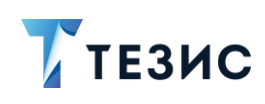

## \land Важно!

При наличии в лицензии функциональности «Кадровые документы и процессы» или демо-лицензии необходимо выполнить ряд шагов для появления системных настроек.

Если работа с кадровыми документами не предусмотрена лицензией, то действия по установке Системы считаются выполненными.

21.Перейти в пункт меню «Администрирование» – «Системные параметры».

22.На вкладке «Кадры» сделать активным признак «Активировать при инициализации

системы» и нажать

23.Выполнить повторную инициализацию после включения функции кадровых документов и процессов.

Действия по повторной инициализации полностью идентичны действиям по первичной инициализации, описанным в п. 16.

24.Выполнить синхронизацию отчетов кадровых документов и процессов с видами.

Необходимые действия:

24.1. Открыть пункт меню «Администрирование» – «Консоль JMX».

24.2. Раскрыть строку «арр-соге», выбрать объект «аррcore:service=DocflowDeployer» и нажать на кнопку .

24.3. Выбрать операцию «initDefaultDocTypeReport» нажать кнопку

В качестве подтверждения выполнения операции появится окно с результатом выполнения «Add reports successfully».

# / Важно!

При переносе файла лицензии на другой компьютер лицензия становится недействительной!

Если при установке системы ТЕЗИС были изменены какие-либо параметры, необходимо сообщить об этом в Техническую поддержку.

Система установлена.